## How to Revise and Resubmit a Human Protocol that was Returned for Revisions in MRHP

### Notes:

- The Human protocol returned to you for revision can be found in the "Inbox" of the system
- You will get an e-mail notification that the protocol has been returned for revision

The following human protocol document has been returned to you for revision:

Protocol #: 00035428 Protocol Title: How to Revise and Resubmit Document Type: Original

Please review the comments in the online form prior to any resubmission.

Log into MRHP at https://easi.its.utoronto.ca/administrative-web-services/my-research-mr/

## To reach the HP that has been returned to you for revision for editing:

Please go to "Inbox" of My Research system. The HP appears with the task listed as "Revision". Note that the same Inbox can be reached from three places in the system:

1.a Click Inbox tab, OR

1.b Click My Research tab to land automatically in Inbox, OR

### 1.c Click My Research tab> Human Protocol>Inbox

2. Click on the protocol title ("Subject" column) to drill into the protocol to get to the "Identification" page.

| TORON TO Administrative Web Services |                        |                      |                           |                     |                       |
|--------------------------------------|------------------------|----------------------|---------------------------|---------------------|-----------------------|
| To protect the security of you       | ir data, this applicat | ion will automatical | lly terminate in 03:58:02 | . Unsaved work will | be lost.              |
| Welcome Inbox 1                      | a l                    |                      |                           |                     |                       |
| Inbox 1 1,b ions                     | My Research On-line    | Animal Protocols     | Human Research Protocol   | s                   |                       |
|                                      |                        |                      |                           |                     |                       |
| MRHP Help                            |                        |                      |                           |                     |                       |
| Inbox 1.c                            | MR Inbox (3 / 8)       |                      |                           |                     |                       |
|                                      |                        |                      |                           |                     |                       |
| h, Adhoc Unit Head for Classes       |                        |                      |                           |                     |                       |
| k+ Instructor PI                     | System                 | Number               | Task                      | Doc Type            | Subject               |
| k₄ Pl                                | MRHP                   | RIS#TBA              | Develop Protocol          | Original            | Sample Human Protocol |
| <ul> <li>Supervisor</li> </ul>       | MRHP                   | 00036105             | Revision                  | Original            | Sample Human Protocol |
| A Obervisor                          | MRHP                   | 00036124             | Revision                  | Amendment           | Sample Human Protocol |

#### To view the reviewer comments:

- The reviewer comments can be seen in two ways: (1) section by section or (2) all at once:
  - 1. Click the "Review Comments" link in the top right corner (in any section of the HP) to see the comments made by the committee related to that section of the protocol.

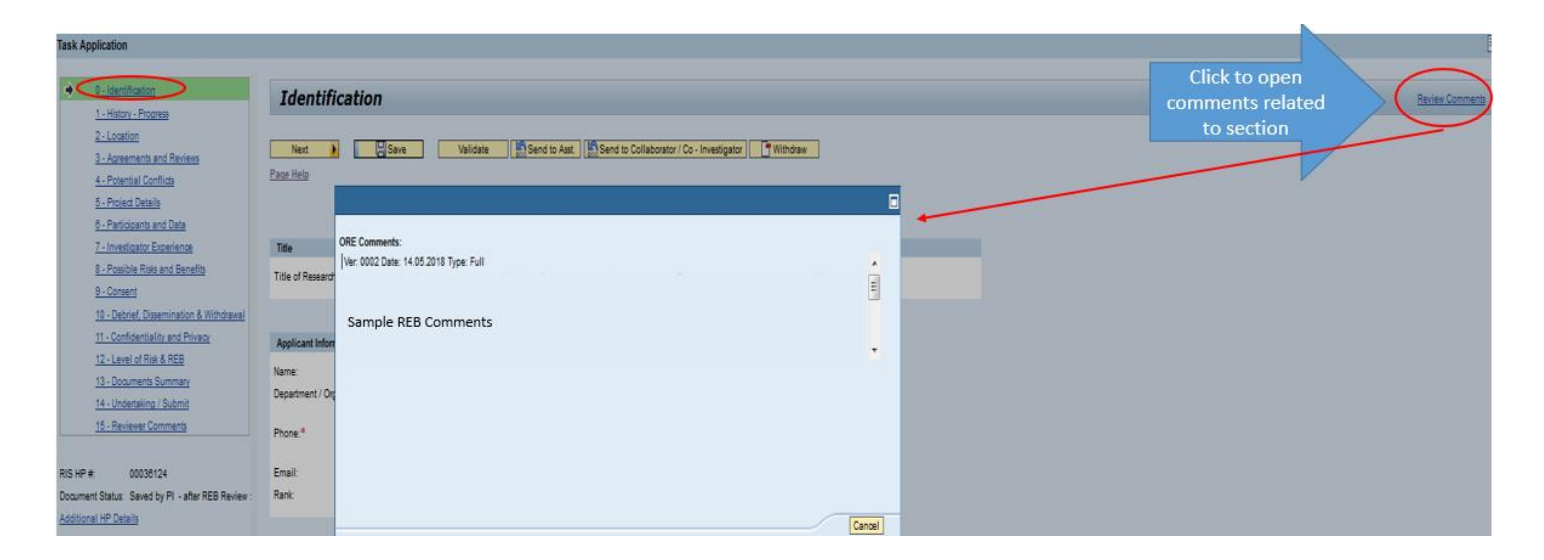

- 2. To see all comments at once (recommended view)
  - 1. Go to section "15-Reviewer Comments"
  - 2. Click on the "Expand All" button to see all comments at once

| Task Application                                                                 |                                                                                               |   |
|----------------------------------------------------------------------------------|-----------------------------------------------------------------------------------------------|---|
| 0 - Identification                                                               | Reviewer Comments                                                                             |   |
| 1 - History - Progress<br>2 - Location<br>3 - Assemble and Reviews               | Previous Send to Asst. Send to Collaborator / Co - Investigator                               |   |
| 4 - Potential Conflicts                                                          | Page Help                                                                                     |   |
| 6 - Participants and Data<br>7 - Investigator Experience                         |                                                                                               |   |
| 8 - Possible Risks and Benefits<br>9 - Consent                                   |                                                                                               |   |
| 10 - Debrief, Dissemination & Withdrawal<br>11 - Confidentiality and Privaoy     | Identification                                                                                | - |
| 12 - Level of Risk & REB<br>13 - Documents Summary<br>14 - Lindertaking / Submit | REB Comments:                                                                                 |   |
| 15 - Reviewer Comments                                                           | 1                                                                                             |   |
| RIS HP #: 00036105                                                               | History - Progress                                                                            | - |
| Additional HP Details                                                            | REB Comments:                                                                                 |   |
| ♦ Notes (0)<br>Status History                                                    |                                                                                               |   |
| Change History                                                                   | Location                                                                                      | - |
| Generate PDF                                                                     |                                                                                               |   |
| Protocol Form Instructions                                                       | REB Comments:<br>Ver: 0001 Date: 30.04.2018 Type: Delegated<br>Sample comments from committee |   |
| *indicates a mandatory field                                                     |                                                                                               |   |
|                                                                                  | Agreements and Reviews                                                                        | - |

<u>To respond to the comments</u>, make the requested changes directly in the related/referenced protocol sections, modifying or adding to your existing text (not in the committee comments box – this will be in display mode only).

# "Notes": To add a general comment that doesn't belong to any specific section you can create and add it as a

"Note"

Task Applicati

• the "Notes" can be seen by anyone who displays the HP

# To create and add "Notes":

- 1. Click on the "Notes" link
- 2. Click on the "New Note" button on the pop up box

| • <u>0-1</u>                                                                                                    | Sentification                                                                                                    | Identifie                                                                            | ation                                  |           |   |            |            |
|----------------------------------------------------------------------------------------------------|----------------------------------------------------------------------------------------------------|--------------------------------------------------------------------------------------|----------------------------------------|-----------|---|------------|------------|
| <u>1 - F</u><br>2 - L<br><u>3 - A</u><br><u>4 - F</u><br><u>5 - F</u><br>8 - F                                                                                 | asory - process<br>ocation<br>greenents and Reviews<br>otential Conflicts<br>roject Details<br>articipants and Data | Next  Save Send to Asst. Send to Collaborator / Co - Investigator Withdraw Page Help |                                        |           |   |            |            |
| 7 - Investigator Experience<br>8 - Possible Risks and Benefits<br>9 - Consent<br>10 - Debief Operanization & Wahdmend                                          | Title Title of Research Application: * Sample for MRHP Basics May 1 - Returned by Reviewers for Revisions           |                                                                                      |                                        |           |   |            |            |
| 10 - Declary, Dissemination a viningana<br>11 - Confidentiality and Privacy<br>12 - Level of Risk & REB<br>13 - Documents Summary<br>14 - Undertaking / Submit |                                                                                                    | Applicant Inform<br>Name:<br>Department / Orga                                       | ation<br>Dr Adrianr                    | sial Work |   |            |            |
| <u>15 -</u>                                                                                                    | Reviewer Comments                                                                                                   | Phone:*                                                                              | Notes For: RIS Num: 36105 HPR Num:8799 |           |   |            |            |
| Additional HP Det:                                                                                                    | Saved by PI - after REB Review : 110                                                                                | Rank:                                                                                | User Created Notes System Generat      | ed Notes  |   |            |            |
| Change History<br>Generate PDF                                                                                                    |                                                                                                    | Collaborators                                                                        | Subject                                |           | c | created By | Created On |
| Protocol Form Inst                                                                                                    | ructions                                                                                                    | (#) Find UT Col<br>Name                                                              | There are no notes.                    |           |   |            |            |

- 3. Enter a "Subject" and "Note Text"
- 4. Click on "Create Note" button

| 0 - Identification<br>1 - History - Progress                                 | Reviewer Comments                                                                 |
|------------------------------------------------------------------------------|-----------------------------------------------------------------------------------|
| 2 - Location<br>3 - Agreements and Reviews<br>4 - Potential Conflicts        | Previous Validate Send to Asst. Send to Collaborator / Co - Investigator Withdraw |
| 5 - Project Details<br>6 - Participants and Data                             | Notes For: RIS Num: 36124 HPR Num:8847                                            |
| 7 - Investigator Experience 8 - Possible Risks and Benefits 9 - Consent      | Subject: Sample Notes                                                             |
| 10 - Debrief, Dissemination & Withdrawal<br>11 - Confidentiality and Privacy | Identificatio                                                                     |
| 12 - Level of Risk & REB<br>13 - Documents Summary                           | History - Pr                                                                      |
| 14 - Undertaking / Submit                                                    | Agreemen                                                                          |
| RIS HP #: 00038124                                                           | Potential C                                                                       |
| Additional HP Details                                                        | Project Details                                                                   |

## To resubmit the HP after revision is completed:

- 1. Go to 14-Undertaking section
- 2. Mark the checkbox "I have read..."
- 3. Click on the "Submit" button

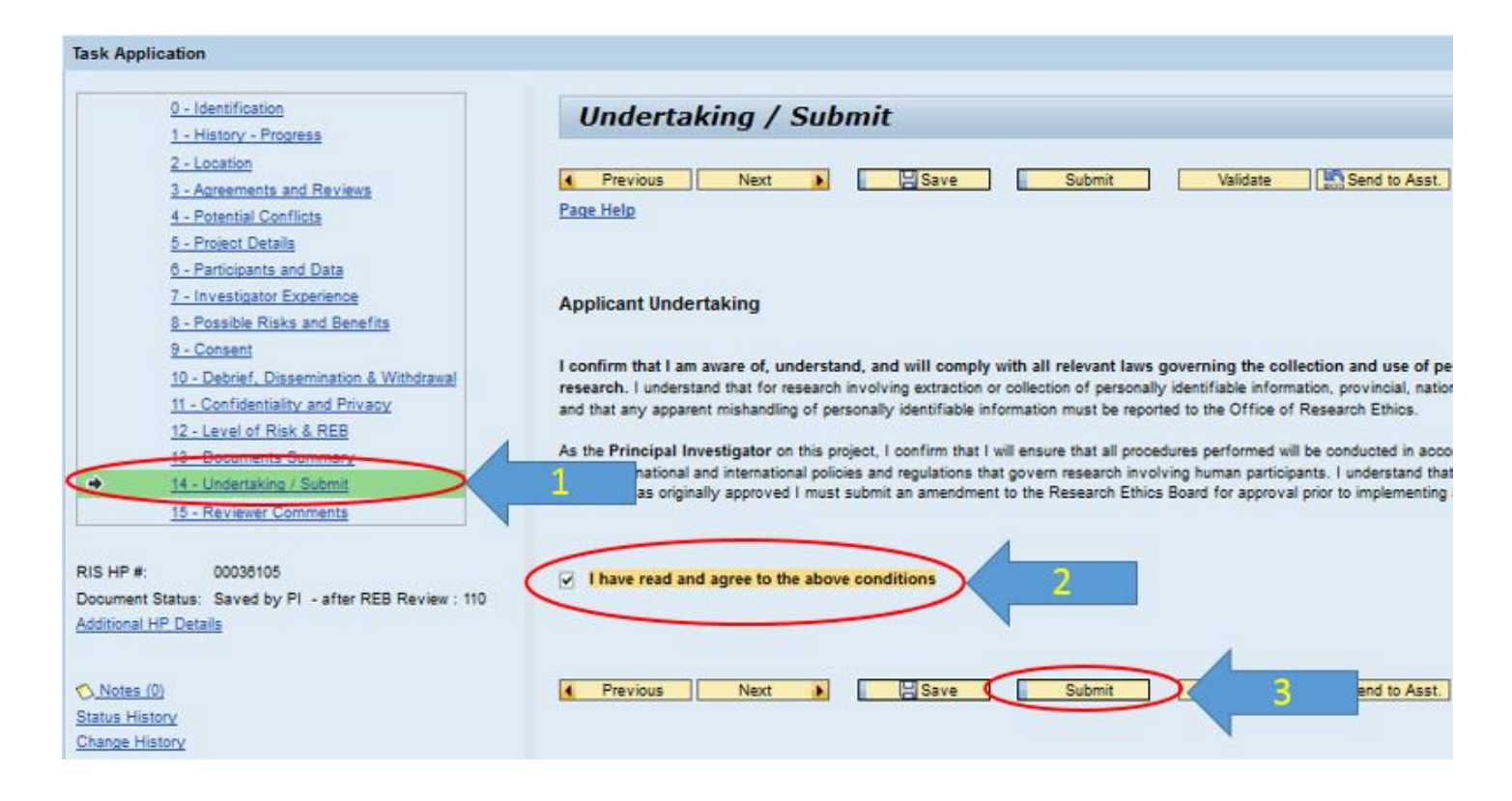

Please contact the RAISE Helpdesk at 416-946-5000 or raise@utoronto.ca with any questions.